Titulní strana

# **ATF-All Ten Fingers**

Psaní na klávesnici počítače všemi deseti prsty

Windows 95/98/ME/NT/2000/XP verze 6.5

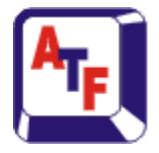

firma SWX Na Pláni 46 150 00 Praha 5 Èeská republika

WWW.SWX.CZ

email: atf@swx.cz

## Didaktický cíl

Výukový systém ATF umožòuje splnit uèební cíle pøedmìtu *Písemná a elektronická komunikace* – nauèit studenty bìhem jednoho školního roku **ovládnout celou klávesnici všemi deseti prsty**. Program je vhodný jak pro jednotlivce, kteøí se s ním sami nauèí psát všemi deseti, tak pro výuku na školách. Usnadòuje výuku vyuèujícím a umožòuje úplnou kontrolu studentù s možností individuálního pøístupu ke každému z nich. Studenti se nauèí psát podle tištìné pøedlohy, podle obrazovky i podle diktátu.

Cílem výuky je nauèit se psát pøesnì a rychle na klávesnici poèítaèe zpùsobem, který používají souèasné poèítaèové editory. Program odpovídá zejména poèítaèovému editoru *Microsoft Word*, který je nejvíce používaným editorem. Kromì základního výcviku pomáhá program získávat zruènost vkládat údaje do poèítaèe podle obrazovky, vytištìné pøedlohy nebo podle diktátu. Použité prostøedky jsou založeny na dlouholetých znalostech získaných pøi výuce psaní na psacím stroji.

Program ATF respektuje metodiku Ministerstva školství a je v souladu s pravidly INTERSTENO. Je již deset let používán, k plné spokojenosti studentù i vyuèujících, na tisících škol v Èeské republice a další licence vlastní jiné instituce a individuální uživatelé. Po dobu více než desetiletého vývoje a postupného zdokonalování byla vytvoøena souèasná verze programu, kterou lze použít pro všechny verze operaèního systému Windows.

## Licenční podmínky

Výukový systém ATF pro psaní na klávesnici počítače všemi deseti je majetkem firmy SWX a je chráněn zákony České republiky.

Předmětem prodeje je výhradně licence na použití programového díla - programu. Uživatel se stává majitelem licence dnem zakoupení.

Zakoupením jednouživatelské licence systému ATF získává uživatel právo na jeho instalaci a použití na jednom počítači. Školní multilicence nebo síťová licence je určena pro všechny počítače školy vlastnící licenci.

Uživatel je srozumněn se skutečností, že každá instalační distribuce programu ATF na disketě nebo na CD je opatřena jednoznačným identifikačním sériovým číslem viditelným po spuštení programu.

Uživatel se zavazuje používat systém ATF tak, aby nedošlo k porušení či ohrožení autorských práv výrobce.

Uživatel smí pořizovat archivní kopie programu a instalačních disket pouze pro potřeby archivace a vytvoření záložních kopií.

Uživatel nesmí poskytnout systém ATF třetí straně bezplatně ani za úplatu.

Uživatel nesmí používat systém ATF tak, aby z něj měla prospěch třetí strana, a to ani bezplatně ani za úplatu.

Uživatel nesmí provádět žádné změny do systému ATF ani do doprovodných souborů vyjma takových změn, které jsou prováděny obslužnými programy dodanými s instalací systému ATF.

Copyright © 1993-2003 SWX Všechna práva vyhrazena.

## Typy licencí

Sí⊡ová licence Multilicence Jednouživatelská licence Studentská licence dvacet uživatelù dvacet poèítaèù jeden poèítaè jeden poèítaè

Pro multilicenci je nutné program nainstalovat na každý poèítaè samostatnì. Siová licence umožòuje spouštìní programu ze sdíleného adresáøe na síovém **servru** s možností konfigurace adresáøù centrálnì pro všechny poèítaèe v síoi pomocí souboru ve sdíleném adresáøi.

Pro školy je multilicence a síová licence dodávána jako **školní multilicence a školní** síová licence s právem používat program **na všech poèítaèích školy** a zahrnuje též licenci pro uèitele, který s titulem pracuje doma poí poípravì na vyuèování.

**Studentská licence** programu je bìžnou plnou verzí programu ATF dodávaného na CD-ROM nebo na disketì. Oproti bìžné verzi ji lze pøi hromadných odbìrech zakoupit za cenu výraznì sníženou. Zavedením studentské licence reagujeme na požadavky škol na to, aby jejich žáci, studenti i pedagogové mohli používat program ATF pro výuku všemi deseti i doma na svých poèítaèích.

Podmínky odbìru:

- Student, žák èi pedagog mùže zakoupit studentskou licenci programu ATF pouze prostøednictvím školy.
- Škola, která objednává program ATF za cenu studentské licence, musí vlastnit multilicenci nebo sí ovou licenci programu.
- Koncovým vlastníkem studentské licence programu ATF může být pouze student, žák èl pedagog školy. Tito jsou zároveò odpovídni za nešíøení programu.

#### Učebnice

Program byl vytvoøen ve spolupráci s autorkou úspìšné uèebnice *Technika administrativy*, která se používá na èeských školách více než deset let. První verze programu ATF vznikla podle této uèebnice pod OS DOS v roce 1992 a nové verze programu byly vždy v souladu s posledním vydáním. Poslední upravené vydání vychází pod názvem *Písemná a elektronická komunikace* v nakladatelství Fortuna a odpovídá verzi ATF 6.

Z důvodu autorkých práv obsahoval program ATF jiné texty než v uèebnici i když postup a metodika byly zachovány. Od verze 6 obsahuje program ATF novou podstatnou funkci - *opis z pøedlohy nebo diktát*. Abychom umožnili též *opis èi diktát z* textù v uèebnici došlo po autorské dohodì k výmìnì textù v programu za texty z uèebnice. To znamená, že od verze ATF 6.5 se texty v uèebnici pro podlekce slova, vìty a text shodují. Je tudíž možné použít uèebnici zejména pro opis textù. Pøi opisu z uèebnice je nutné vypnout generování slov a vìt v menu parametry.

Spolu s nikterým poèítaèovým **editorem** (napø. MS Word) tvoøí **program** a **uèebnice** trojici prostøedkù, které jsou plni postaèující pro výuku pøedmitu *Písemná a elektronická komunikace*.

#### Kontextová nápověda

Vedle tohoto manuálu obsahuje program i kontextovou nápovìdu, která popisuje program podle pøíslušného kontextu. Stisknutím **F1** vyvoláme pøíslušný vysvitlující text aktivního okna, dialogu, položky v menu nebo tlaèítka v nástrojovém panelu.

Kontextovou nápovidu můžeme též vyvolat tím, že pøejdeme nejprve do módu kontextové nápovidy a pak teprve klikneme na pøíslušný objekt programu, který chceme vysvitlit.

Pøechod do módu kontextové nápovidy lze pomocí tlaèítka na panelu nástrojù nebo mocí klávesové zkratky **SHIFT+F1**. Kurzor se zminí v šipku s otazníkem a pøi kliknutí na libovolnou položku v menu se zobrazí kontextová nápovida.

Klávesové zkratky:

**SHIFT+F1** = Pøechod do módu kontextové nápovidy **F1** = Vyvolání kontextové nápovidy

#### Poděkování

Dìkujeme všem, kteøí nám za více než deset let existence programu zaslali dotazy, pøipomínky nebo námìty. Øadu z nich jsme využily pøi vytváøení nových verzí. Zároveò se tìšíme na Vaše další dotazy, pøipomínky a námìty. Mail nám mùžete též poslat prostøednictvím formuláøe na našich internetových stánkách.

firma SWX Na Pláni 46 150 00 Praha 5

atf@swx

WWW.SWX.CZ

#### Na co se zaměřit

Program je po instalaci nastaven tak, že **pro jednotlivce** není nutná žádná úprava. Archivace je vypnuta a soubor pro profil se uloží do instalaèního adresáøe. Ostatní parametry programu jsou nastaveny podle metodického doporuèení.

Jiná situace je použití programu **pro školy**, kde se pøedpokládají zásahy uèitele bìhem výuky a možnost kontroly výsledkù. Je proto nutné vedle **instalace** provést **nastavení adresáøù** a rozmyslet si pøedem nastavení, která musí provést studenti bìhem první hodiny po pøihlášení do programu.

**Volba klávesnice** - Pøihlášení do programu je vázáno na typ klávesnice.

**Volba jména** - Každý student volí jméno, které bude používat bìhem výuky.

<u>Nastavení parametrù</u> - provést poèáteèní nastavení režimu psaní, vyhodnocení a archivace.

Na poèátku je dùležité si též uvìdomit rozsah lekcí v programu a poèet hodin, který máme stanovený pro výuku a zvolit tempo postupu pøi výuce. Postup v programu není vázán na probrání všech pøedchozích snímkù ani na dosažení urèité rychlosti èi pøesnosti, což umožòuje probrání všech lekcí i u slabších studentù. Rychlost postupu tedy záleží zejména na uèiteli. Zpomalit výuku je vždy možné vložením volných textù.

## Instalace

Program ATF je šíøen na CD ROMu nebo na disketách v komprimovaném tvaru a musí být instalován.

Instalace z CD:

- Vložte CD do pøíslušné mechaniky
- Instalaèní program je automatický spuštin po založení CD do mechaniky. Pokud není zapnut autorun je nutné spustit **AtfSetup** z koøenového adresáøe CD.
- Po nastartování instalaèního programu postupujte podle instrukcí.

Instalace z diskety:

- Vložte disketu do pøíslušné mechaniky
- V menu start vyberte Spustit a do pøíkazové øádky zadejte A:AtfSetup
- Po nastartování instalačního programu postupujte podle instrukcí.

Instalace automaticky nabízí instalaèní adresáø program files\All Ten Fingers. Ve zvoleném instalaèním adresáøi jsou automaticky vytvoøeny dva podadresáøe – ATF a BackUP. Do podadresáøe ATF jsou rozbaleny soubory instalované verze. V pøípadì, že instalovaný soubor již existuje mùže být provedena záloha existujících souborù (volí uživatel, který instaluje) do podadresáøe BackUP. Pøi odinstalaci se tyto zálohované soubory vrátí zpìt na pùvodní místo.

Odinstalace programu se provádí standardním způsobem z ovládacího panelu.

Poznámka: Program ATF má vlastní obsluhu klávesnice založenou na rozložení klávesnice anglické. Z toho dùvodu program pøi spuštìní pøepíná na jazyk "EN" a to i v pøípadì výuky na èeské èi nìmecké klávesnici. Není proto nutné instalovat v systému pøíslušný jazyk a nastavovat rozložení klávesnic (qwertz, qwerty). Není ani nutné pøi pøechodu na jinou klávesnici pøíslušný jazyk nastavovat tak jako ve Wordu. Je však nutné v systému ponechat klávesnici anglickou.

## Soubory používané během výuky

Program ATF zapisuje nebo ète nìkteré potøebné informace ze souborù uložených na disku poèítaèe. Umístìní tìchto souborù je nastavitelné a je rozumné provést toto nastavení pøed zahájením výuky.

Bìhem výuky vznikají tøi typy souborù:

- Profily obsahují informace o nastaveném prostøedí a nejlepší výsledky u každého snímku (binární soubor, který nelze prohlížet textovým editorem). Každý student má svùj profil.
- Archivy archivaèní textový soubor urèený k prohlížení v textovém editoru. Každý student má jeden soubor. Soubor obsahuje napsané texty vèetnì vyhodnocení. Samostatné soubory archivující jednotlivé snímky, jestliže zvolíme uložení snímku do souboru.
- Texty textové soubory, které lze psát jako jeden snímek. Jde o volné textové soubory pøipravené uèitelem nebo dodané texty.

Pro vitší pøehlednost lze pro tyto tøi typy souborù nastavit po instalaci adresáøe, kde se soubory ukládají. Doporuèujeme založit nový adresáø èi adresáøe ( napø. atf/profily, atf/archivy, atf/texty ) a provést nastavení adresáøù ihned po instalaci programu. Nové adresáøe je nutné založit pomocí prostøedkù OS Windows.

Adresáøe lze nastavit z programu **na clientu** (resp. na jednotlivém poèítaèi). Toto nastavení adresáøù je však individuální pro každý poèítaè. Pro usnadnìní práce uèitele pøi vkládání vlastních textù nebo pøi prohlížení archivaèních souborù je však rozumné nastavit adresáøe na stejné místo síového disku servru. To mùžeme provést na všech poèítaèích v síti jednotlivì nebo pro usnadnìní tohoto nastavení obsahuje síová verze programu též možnost nastavit adresáøe centrálnì pomocí konfiguraèního textového souboru **na servru**.

Poznámka: Pokud adresáøe nenastavíte, pak profily a archivy vznikají na zvoleném instalaèním adresáøi a textový adresáø je nastaven na adresáøi "<instalaèní adresáø>/Texty". Na tomto adresáøi naleznete po instalaci dodávané volné texty. Pokud chcete tyto texty používat i po zmìnì adresáøe textù, doporuèujeme texty do nového adresáøe zkopírovat.

## Nastavení adresáøù na clientu nebo na samostatném poèítaèi

Nastavení provedeme v programu ATF volbou položky **Možnosti** v menu **Parametry**. Použitím tlaèítka "..." se zobrazí pøíslušný dialog pro výbìr adresáøe z vašeho poèítaèe. Po provedení výbìru se automaticky nastaví plná cesta zvoleného adresáøe a pøíslušné soubory se budou zapisovat do zvoleného adresáøe.

V pøípadì, že nastavení provedeme pod uživatelem s právy administrátora, pak nastavení zùstává i pro další spuštìní programu.

7

#### Nastavení adresáøù na serveru pro sí ovou verzi

Sí∏ová verze ATF se instaluje pouze na server sí∏e a program je na clientech spouštìn ze sí∏ového disku sítì. V instalaèním adresáøi je vytvoøen vzorový textový soubor **AtfDir.cfg**, který slouží pro nastavení adresáøù. Tento konfiguraèní soubor umožòuje centrální nastavení adresáøù programu ATF a musí být umístìn na stejném adresáøi jako ATF.EXE. V pøípadì, že jsou v tomto textovém souboru nastaveny cesty na pøíslušné existující adresáøe, pak program ATF použije pøednostnì toto nastavení. V opaèném pøípadì je nastavení individuální pro každého klienta. Adresáøe nastavíme úpravou tohoto souboru podle instrukcí v souboru.

**Obvyklá strategie sí ové konfigurace:** Nastavíme adresáøe na sdílený disk servru, který je mapován na všech clientech pod stejným písmenem. Pokud jsou volné texty vytváøeny pouze na servru, pak adresáø pro tyto texty mùže být sdílen pouze pro ètení. Adresáøe pro profily a archivaci potøebují vždy možnost zápisu. Je možné též vytvoøit jeden konfiguraèní soubor pro každou tøídu, tak aby adresáøe pro profily a archivaci byly rozdílné a na zaèátku výukové hodiny tento konfiguraèní soubor vymìnit podle tøídy.

## Volba klávesnice

Pøed zahájením výuky je nutné zvolit klávesnici, na které se chceme nauèit psát. Program ATF umožouje výuku na následujících klávesnicích:

- D Èeská qwertz
- Èeská qwerty
- Americká
- Nìmecká

V pøípadì výuky na èeské klávesnici, pro kterou je program pøedevším urèen, lze klávesnici americkou a nìmeckou použít pro zpestøení výuky a seznámení s psaním anglických a nìmeckých textù.

Ve støední Evropì se po urèitém historickém vývoji standardizovala klávesnice QWERTZ. To je také havním dùvodem pro doporuèení výuky na klávesnici QWERTZ na školách. V dobì výuky na psacích strojích byla tato volba jednoznaèná. Windows však umožòuje nastavit rozložení národních klávesnic a to èasto v nìkolika mutacích. Pro èeskou klávesnici mùžeme zvolit jak rozložení QWERTY tak QWERTZ. To nám dává možnost volby a není zcela jednoznaèné, kterou klávesnici zvolit pro výuku. Pøechod mezi klávesnicemi QWERTY a QWERTZ je zdrojem pøeklepù. Hlavním kritériem pro volbu je hledisko jakou jinou národní klávesnici budete asi v budoucnu používat. Anglická klávesnice, která je pøirozenou klávesnicí pro PC je pouze QWERTY. Nìmecká klávesnice pouze QWERTZ.

Nastavení klávesnice volíme v menu student - klávesnice. Na poèátku je program nastaven na klávesnici QWERTZ.

## Zahájení výuky

Po spuštìní je program ve *volném* režimu. Program je plnì funkèní, ale na disk se nic nezapisuje. Všechny funkce, vèetnì zmìny klávesnice, si v tomto režimu mùžeme plnì vyzkoušet. Tento režim poznáme podle popisu v levém horním rohu *All Ten Fingers*.

Pokud chceme zahájit výuku, je nutné zadat jméno, tj. vytvoøit *profil nového studenta*. Profilem studenta rozumíme souhrn všech informací o dosavadním prùbìhu výuky studenta vèetnì posledního nastavení prostøedí programu. Profil studenta se prùbìžnì ukládá do souboru. Pøi pokraèování ve výuce se program z tohoto souboru aktualizuje, což umožòuje individuální pokraèování výuky v místì, kde byla pøerušena.

Pro vytvoøení nového profilu studenta použijte položku **Nový** v menu **Student**. Kromì zadání jména je nutné zaškrtnout rozložení klávesnice, na které bude výuka probíhat. Zadané jméno se objeví v levém horním rohu programu a od tohoto okamžiku se zaznamenávají provádìné zmìny.

## Volba jména

Program ATF může průbížní používat více uživatelů. Zachování individuálního nastavení a výsledků umožouje pøihlášení do programu.

Od jména pomocí kterého se pøihlašujeme do programu ATF se odvozuje i jméno archivaèního programu a všecha vyhodnocení jsou podepsána tímto jménem. Ve škole je proto nutné pøi prvním pøihlášení do programu zdùraznit studentùm, aby se pøihlašovali svým celým jménem. Na starších Windows bývá problém s mezerou ve jménì a diakritikou. Proto je dobré nahradit mezeru napø. podtržítkem a použít jméno bez diakritiky. Tj. Doporuèujeme jméno ve tvaru: **Petr\_Novak** 

## Nastavení parametrů

Nastavením vlastností v menu **Parametry** mùžeme mìnit režim psaní, vyhodnocení a archivace. Je proto vhodné rozmyslet metodiku výuky bìhem školního roku a provést poèáteèní nastavení parametrù tak, aby režim psaní a vyhodnocení odpovídal Vašim pøedstavám.

V menu jsou následující volby:

- Oprava znaku po chybì
- 1 Tón po chybì
- Prstoklad
- I Archivace
- I Metronom
- I Možnosti

Program je po instalaci nastaven podle našeho metodického doporuèení pro zaèateèníky samouky. Pro školy je nutné zvážit pøedevším následující volby:

- Oprava znaku po chybì
- Archivace
- Možnosti vyhodnocení

Pokud se rozhodneme pro jiné než poèáteèní nastavení musí se toto nastavení provést po <u>pøihlášení do programu jménem</u>. Vzhledem k tomu, že toto nastavení je individuální pro každého studenta, je nutné provést kontrolu, že nìkteré dùležité parametry (napø. archivaci) má celá tøída nastaveny stejnì.

## Ukonèení výuky

Pøi prvním ukonèení výuky je nutné specifikovat adresáø a jméno souboru, kde budou výsledky uschovány. Pro tuto specifikaci mùžeme použít jednu z následujících voleb menu **Student**:

- Uložit výsledky se uloží a mùžeme pokraèovat dál
- Zavøít výsledky se uloží a program pøejde do testovacího režimu
- Konec výsledky se uloží a program skoněí

Pøi volbì **Zavøít** a **Konec** se program nejdøíve zeptá, zda chcete výsledky uložit. Po odpovidi **Ano** se otevøe souborový dialog (stejnì jako pøi volbì **Uložit**), kde je nutné specifikovat adresáø a jméno souboru. Pokud jsme již nastavili adresáø pro profily, pak je souborový dialog otevøen v tomto adresáøi a je zde pøipraveno jméno souboru odpovídající jménu zadanému pøi vytváøení profilu. V tomto pøípadì staèí zmáèknout tlaèítko **Uložit**. Vytvoøený soubor má automaticky pøíponu ATF.

#### Pokraèování ve výuce

Ve výuce pokraèujeme následujícím zpùsobem. Po spuštìní programu se dostáváme vždy do volného režimu. Zvolíme položku **Otevøít** a klikneme na jméno pøíslušného souboru profilu studenta. Program se nastaví do stavu, kde jsme výuku ukonèili.

Pokud chceme výuku znovu ukonèit, nemusíme specifikovat jméno souboru a souborový dialog se již neobjevuje. Soubor daného profilu existuje a my pouze odpovíme na otázku, zda chceme zmìny uložit.

**Poznámka:** Hodinu je též vhodné zahájit nìkolikaminutovým rozcvièením. Ve volném režimu (tj. pøed pøihlášením) mùžeme zmìnit klávesnici na anglickou nebo nìmeckou a mùžeme psát pøíslušné texty. Též mùžeme otevøít v menu *nadstavba* editor *poznámkový blok* a mùžeme studentùm nadiktovat pøipravený text nebo je ponechat volnì psát. Teprve po této *rozcvièce* se studenti pøihlásí do programu a ATF nastaví snímek, ve kterém student ukonèil výuku v minulé hodinì.

## Definice snímku

Program ATF nabízí øadu prostøedkù, které usnadòují výuku psaní všemi deseti. Základem výuky však stále zùstává trpìlivé a peèlivé opisování vybraných *souvislých* textù. Tento textový celek nazýváme **snímkem**. Každý snímek je vyhodnocen až po jeho dopsání.

V menu výuka můžeme vybrat základní snímek:

ze standardních textù v lekcích ( pøedchozí snímek, následující snímek)
z textového souboru ( volný snímek )

Název vybraného základního snímku je zobrazen ve stavovém øádku vpravo dole. Pokud je pøed názvem snímku uvedeno èíslo v hranatých závorkách (napø. [2.1]), pak toto èíslo oznaèuje kapitolu v uèebici "Písemná a elektronická komunikace", kde je text uveden.

#### Nastavení snímku

Pøi otevøení profilu studenta se program nastaví na lekci a podlekci, kterou student naposledy používal. Pomocí tlaèítka **Další snímek** (Ctrl+D) a **Pøedchozí snímek** snadno nalistujeme snímek, který chceme opakovat, nebo první ješti nepsaný snímek. Po spuštiní programu je tak možné okamžiti pokraèovat ve výuce.

Pøi dopsání snímku se zobrazí výsledky a program můžeme posunout na snímek následující zmáčknutím klávesy Enter nebo položkou **Další snímek** v menu **Výuka.** Pokud chceme nastavit snímek mimo poøadí, použijeme nastavování v nástrojovém panelu. Zde lze zvolit lekci a podlekci, kterou chceme probírat. První snímek zvolené lekce či podlekce se zobrazí okamžitì a konkrétní snímek v podlekci můžeme nalistovat pomocí volby **Další snímek**. Text ve vlastním nebo dodaném textovém souboru můžeme otevøít jako základní snímek pomocí volby **Volný snímek**.

Ze základního snímku se odvozují v menu procvièování nikteré pomocné snímky **Snímek z chybných slov a Snímek na èas**. Snímek mùžeme též libovolnikrát opakovat volbou **Opakování snímku**. Pokud máme k dizpozici pøíslušný text základního snímku v tištiné podobi, mùžeme v menu nadstavba napsat tento základní snímek jako **Opis z pøedlohy nebo jako diktát**.

## Informace o snímku

Program zaznamenává výsledky napsaných snímkù a podává o nich informaci. V informaèním panelu a stavovém øádku jsou stále zobrazeny údaje o dalším probíraném snímku nebo o snímku právì probíraném.

Právì psaný snímek je popsán ve tvaru:

#### Lekce 26 – Hmaty – Snímek 3/9 [146, 98.92]

U dalšího snímku je navíc uvedeno "Další snímek":

#### Další snímek: Lekce 26 – Hmaty – Snímek 3/9 [146, 98.92]

Identifikace má tyto èásti:

- D èíslo lekce
- 1 typ podlekce
- èíslo snímku v dané podlekci
- poèet všech snímkù v podlekci

Pokud byl snímek již alespoò jednou propsán, jsou v hranatých závorkách uvedeny zatím nejlepší výsledky. Tato informace podporuje snahu studenta napsat snímek lépe.

Jde o tyto údaje:

- I rychlost
- pøesnost

Pokud byl snímek již psán, je v pravé èásti informaèního panelu zobrazena ikona, která odpovídá úspìšnosti podle kritérií v kapitole o vyhodnocení.

V pøípadì, že je navolen volný snímek obsahuje informace o snímku jméno zvoleného textového souboru.

## Reakce po chybě

Program ATF umožòuje psát ve dvou režimech:

Oprava znaku po chybì Oprava je povinná a ve psaní nelze pokraèovat dokud znak není opraven. Je tedy nutné smazat chybný znak zpìtnou klávesou (Backspace) a napsat znak správný.

#### Bez opravy znaku

Oprava není možná a ve psaní musíme pokraèovat následujícím znakem.

Tyto dva režimy umožòují jednoznaèné urèení následujícího znaku a hlášení chyb. Zároveò to umožòuje zobrazit chybný znak ve stejném sloupci jako pøedloha. Chyby jsou zapoèítávány i v režimu opravy, protože výsledný text je v tomto režimu vlastnì vždy bez chyby.

Doporuèujeme ponechat volbu **Oprava znaku po chybì.** Je dobré si zvyknout na okamžitou opravu pøeklepu a klást dùraz na pøesnost psaní zejména v prvních lekcích.

Psaní s možností mazání je procvièováno pozdìji v režimu opisu z pøedlohy nebo diktátu. Pøi tomto psaní se pøedpokládá, že student již zvládnul pøíslušný prstoklad a není zde tudíž nápovìda prstokladu ani hlášení chyb. Lze volnì mazat libovolný poèet znakù. Vyhodnocení se provádí podle výsledého textu a tudíž opravené chyby se nepoèítají.

## Tvar psaného řádku

Nácvik spoèívá v opisování øádku, který pøedstavuje aktuální øádek zvoleného snímku. Po napsání øádku se automaticky nabídne øádek následující. Zbytek textu lze zobrazit v dolní èásti obrazovky.

Pøehled o psaném øádku vèetnì minulých chybných znakù a okamžitého stavu je zobrazen ve formì následující trojice øádkù:

- Develoha plné zobrazení opisovaného øádku.
- Øádek chybných znakù postupné zobrazení chybných znakù, a to v místì, kde chyba nastala.
- Psaný øádek dosud napsaný text vèetnì kurzoru na místì dalšího znaku.

Pøi opisování pøedlohy se v místi kurzoru objeví napsaný znak a kurzor se posune. Udiláme-li chybu, v režimu **Oprava znaku po chybi** je nutné zpitnou klávesou chybu opravit a napsat znak správný. Po stisku zpitné klávesy se kurzor posune zpit, chybný znak se smaže a zobrazí se v øádku chybných znakù.

Pokud jsme zvolili **Tón po chybì**, pak jsme na chybu upozornìni pøíslušným zvukem.

Upozorniní: Pokud se psané znaky nezobrazují, udilali jsme pravdipodobni chybu, které jsme si nevšimli, a je nutné chybný znak nejdøíve smazat.

## Automatické řádkování

Editory obvykle automaticky zalamují øádek, když konec napsaného slova pøekroèí nastavenou délku øádku. To umožòuje spojité psaní vèetnì mezery za každým slovem. V programu ATF je proto v základní výuce øádek ve snímku ukonèen mezerou. Pøi dopsání mezery na konci øádku se automaticky pøejde na další øádek.

Pokud v Editoru požadujeme nový odstavec, pak používáme klávesu **Enter**. Znak **Enter** je v programu zobrazen znakem  $\P$ .

## Prstoklad

Pøi výuce je nutné používat standardní, optimálnì navržený prstoklad. Tento prstoklad se nauèíme pro každý nový znak a obèas provedeme kontrolu jeho správnosti.

Program umožòuje kontrolu pomocí dvou prostøedkù:

#### Slovní popis prstokladu

Pokud v menu **Parametry** zvolíme **Prstoklad**, tak v informaèním panelu se prùbìžnì zobrazuje slovní popis prstokladu následujícího znaku.

#### **Zobrazená klávesnice**

V dolní èásti obrazovky lze zobrazit klávesnici . Pøi psaní je vždy zobrazena následující oèekávaná klávesa (barva modrá) a souèasnì klávesa ze základní polohy odpovídajícího prstu (barva zelená). Vzhledem k tomu, že prstoklad základní polohy je snadno zapamatovatelný, mùžeme snadno urèit prst, který máme použít.

857

## Kontrola pravidelného rytmu psaní

Jedním z hlavních cílù výuky je nauèit se psát rovnomìrným rytmem. Nepravidelný rytmus vede k chybným úderùm, k vynechání znakù nebo ke kumulaci úderù a je limitujícím faktorem pro zvyšování rychlosti psaní. Proto dùležitou souèástí programu je vizuální èi zvukový **metronom**.

Frekvenci metronomu lze snadno zvolit na vlastním panelu metronomu, a to i v prùbìhu psaní. Metronom je možné též umístit na libovolné místo obrazovky. Zvuk metronomu lze nastavit v menu parametry.

## Archivace napsaného textu

Pokud má student nastavenou archivaci, pak se ve stejném tvaru napsané snímky prùbìžnì ukládají do jediného souboru *jméno\_profilu.ach*.

Tj. napøíklad soubor *Petr\_Novak.ach* je uložen v archivaèním adresáøi v textovem tvaru a lze jej prohlížet v libovolném textovem editoru. Archivaci lze zapnout až po otevøení profilu studenta a jméno archivaèního souboru je odvozeno ze jména profilu. Zapnutí se provádí položkou **Archivace** v menu **Parametry**. Každý zapsaný snímek zapíše program na konec existujícího archivaèního souboru. Pokud není soubor na pøíslušném archivaèním adresáøi nalezen, pak je automaticky vytvoøen nový. V pøípadì, že je soubor již pøíliš dlouhý, doporuèujeme soubor pøejmenovat. Program automaticky vytvoøí nový soubor.

Poznámka: V pøípadì sítì doporuèujeme nastavit archivaci na adresáø sí ového disku pro pozdìjší prohlížení uèitelem. V pøípadì samostatných poèítaèù lze archivaci nasmìrovat na disketu, kterou student odevzdá na konci hodiny.

## Grafické prvky

Grafická úprava obrazovky programu ATF má strukturu, která je bìžná pro programy pod Windows. Obraz je složen z následujících objektù:

- Menu umožòuje zpùsobem standardním pod Windows volit jednotlivé funkce èi nastavení programu.
- Informaèní panel je použit pro zobrazení informací bìhem psaní. Jedná se zejména o sdìlení, který snímek se právì probírá, zdali byl tento snímek již døíve zpracován a s jakými výsledky. Je zde též možné prùbìžnì zobrazovat prstoklad.
- Nástrojový panel je urèen pro rychlé zvolení nìkterých funkcí programu. Jsou zde tlaèítka zejména pro zvolení snímku Dalšího snímku, Opakování snímku, Snímku z chybných slov... Kromì toho zde mùžeme nastavit libovolný snímek mimo normální poøadí.
- I Hlavní okno
  - Papír je pracovní plocha, na kterou se píše cvièný text. Vždy je zde zobrazena právì psaná øádka. Po dokonèení øádky se text posouvá na øádku další.
  - **Zbytek textu** je možné zobrazit ve spodní èásti papíru.
  - **Klávesnice** slouží k zobrazení prstokladu psaného znaku.
  - Metronom je samostatný objekt umístìný v pravém horním rohu pracovní plochy. Je však možné ho posunout na libovolné místo obrazovky nebo skrýt.
- Stavový øádek je použit standardním způsobem pro zobrazení podrobnijšího popisu položek menu, zvolených klíèù klávesnice a jména nastaveného snímku.

## Klávesové zkratky

Pøi psaní textu je zpìtný pøechod do menu pomocí myši pomalý. Proto program ATF obsahuje nikolik klávesových zkratek urychlující volbu v menu:

Ctrl+N = Vyvolání dialogu pro vytvoøení profilu studenta
Ctrl+O = Vyvolání dialogu pro otevøení profilu studenta
Ctrl+S = Uložení zmìn profilu studenta
Ctrl+D = Další snímek
Ctrl+R = Opakování snímku
Ctrl+H = Snímek z chybných slov

Pro urychlení slouží i klávesa **Enter**, která má význam podle kontextu:

Je-li aktivní menu, pak se klávesou Enter volí pøíslušná položka.

Je-li aktivní text, pak klávesa Enter má standardní význam ( nový øádek ).

Jinak se klávesou Enter navolí další snímek.

To umožňuje zejména snadný přechod do dalšího snímku. Při dopsání snímku se objeví okno vyhodnocení. Zmáčknutím klávesy Enter okno zmizí a program přejde do menu. Při dalším zmáčknutím klávesy Enter se navolí nový snímek.

**Esc** = zrušení snímku a návrat do menu

## Opakování snímku

Každý snímek bychom mili opakovat tak dlouho, až dosáhneme alespoò požadované pøesnosti.

K tomu úèelu je možné zvolit procvièování textu zvoleného snímku v rùzné formì. Základní možnost je opakování snímku.

Text pøi navolení opakování snímku je vždy stejný jako pùvodnì navolený snímek. Pokud navolíme jiný snímek a èasem se vrátíme k pùvodnímu snímku, pak mùžeme dostat ponìkud jiný text, protože nìkteré snímky ze slov èi vìtných úsekù jsou náhodnì vytváøeny z urèité zásoby slov èi vìtných úsekù.

# Snímek z chybných slov

Snímek z chybných slov je složen z chybných slov naposledy psaného snímku. Tato volba není tedy možná v pøípadì, když napíšeme snímek bez chyby.

## Snímek na zvolenou dobu

Možné je též zvolit psaní snímku na èas. Po zvolení doby (v minutách) je cyklicky opisován text zvoleného snímku až do vypršení zvoleného èasového intervalu.

Tato funkce lze využít zejména pøi výuce ve školách, kde volba snímku na èas umožòuje psaní ve tøídì s rùznou úrovní studentù.

#### Opis z předlohy nebo diktát - popis

Tato funkce umožouje psát text formou *opisu z pøedlohy nebo diktátu* a napsaný text vyhodnotit porovnáním s textem navoleného snímku. I když lze psát libovolný snímek, smysl má pøedevším snímek se souvislým textem. Tato forma je urèena zejména pro **pokroèilá cvièení** nebo pro **kontrolu výuky**. V pøípadì diktátu pøedpokládáme diktování textu uèitelem (diktování poèítaèem bude obsahovat až nìkterá z dalších verzí programu).

Podlekce slova a vity jsou v programu vytváøeny náhodným výbirem z pøipraveného cvièení slov èi vit. To umožouje, aby pøi novém navolení téhož snímku byl text ponikud pozmininý. Pokud chceme tyto snímky psát formou opisu èi diktátu textu z uèebnice je nutné toto generování vypnout, abychom obdrželi totožný text. **Generování slov a vit** lze vypnout v menu parametry. U podlekce slov se vytváøejí vždy dva snímky - první je totožný s textem v uèebnici a druhý je generován.

Pøi diktování je nutné každou vitu èlenit **na kratší úseky,** jež tvoøí logicky a mluvnicky uzavøený celek. Velmi dùležitá je srozumitelnost diktátu, která závisí **na zøetelné artikulaci.** Diktující nesmí polykat pøedložky a zakonèení slov.

#### Opis z předlohy nebo diktát - režim psaní

Po volbì opis z pøedlohy nebo diktát se kursor nastaví na psaní a mùžeme zaèít psát. Psaní je bez nápovìdy prstokladu a oznaèení chyb vèetnì zvuku a provádí se automatické zalamování øádkù. Zmáèknutím klávesy **Enter** vytvoøíme nový odstavec. Pøi psaní je možné libovolnì **mazat** zpìtnou klávesou (backspace). Konec psaní je nutné signalizovat klávesou **End** nebo **3x Enter**.

Režim psaní pøi opisu z pøedlohy nebo diktátu více odpovídá psaní v praxi než režim psaní základní výuky. Vzhledem k tomuto širšímu režimu psaní nelze pøesnì urèit následující znak a proto zde není zvukové označení chyby. Opis z pøedlohy nebo diktát je zejména určen pro **zjistìní úrovnì** schopnosti psát všemi deseti a hodí se tudíž pro školní testování formou diktátu. Na druhé stranì tato forma psaní lépe odpovídá skutečnosti a tudíž ji doporučujeme nejen pro testování výsledkù, ale i pøi **pokročilém psaní.** 

## Postup při opisu z předlohy nebo diktátu z učebnice

- I Zvolíme jeden z textù ze standardní výuky z podlekcí slova, vity nebo text.
- Sdìlíme studentùm jméno pøíslušné lekce a podlekce (vždy se jedná o první snímek v podlekci).
- Pokud se jedná o text z podlekce slov nebo vít, tak upozorníme studenty, aby zkontrolovali, zda mají v menu parametry vypnuté generování slov a vít.
- Pøi otevøení pøíslušného snímku ze standardní výuky se ve stavovém øádku objeví v hranatých závorkách označení kapitoly z <u>učebnice</u>.
- Nalezneme pøíslušný text v uèebnici.
- V režimu výuka se zobrazí se na obrazovce pøíslušný text a je tudíž možné oviøit, že jde o stejný text jako je v uèebnici.
- Volbou "Opis nebo diktát" v menu nadstavba nebo tlaèítkem v nástrojovém panelu se pøepne na režim psaní opisu nebo diktátu.
- Student pøíslušný text opisuje z pøedlohy nebo píše podle diktátu.
- I Psaní ukonèí klávesou "End" nebo 3x Enter.

Napsaný text se porovná s pøedlohou, vyhodnotí a zobrazí stejným zpùsobem jako pøi výuce. Do prohlížení napsaného vyhodnoceného textu lze pøejít pomocí tlaèítka "Náhled". Zobrazený vyhodnocený text lze uložit do souboru nebo vytisknout z menu "Student-tisk".

- Po zobrazení výsledkù pøejdou studenti do zobrazení vyhodnoceného textu pomocí tlaèítka "Náhled".
- I Text vytisknou nebo uloží do souboru pro úèely vyhodnocení uèitelem

#### Postup při opisu z předlohy nebo diktátu z volného textu

- Zvolíme jeden z <u>dodávaných textových souborù</u> nebo vytvoøíme <u>vlastní text</u>, který umístíme do adresáøe *Texty*.
- I Text si vytiskneme na tiskární pomocí libovolného editoru.
- V pøípadì opisu rozdáme vytišťiný text studentům.
- Sdìlíme studentùm jméno pøíslušného textového souboru.
- Podle jména souboru navolí studenti v menu *Výuka volný snímek* pøíslušný snímek.
- Text se na terminálu zobrazí v režimu výuka a je tudíž možné oviøit, že jde o stejný text jako je pøedloha.
- Volbou Opis nebo diktát v menu nadstavba nebo tlaèítkem v nástrojovém panelu se pøepne na režim psaní opisu nebo diktátu.
- Student pøíslušný text opisuje z pøedlohy nebo píše podle diktátu.
- Psaní ukonèí klávesou "End" nebo 3x Enter.

Napsaný text se porovná s pøedlohou, vyhodnotí a zobrazí stejným zpùsobem jako pøi výuce. Do prohlížení napsaného vyhodnoceného textu lze pøejít pomocí tlaèítka *Náhled*. Zobrazený vyhodnocený text lze uložit do souboru nebo vytisknout z menu *Student-tisk*.

- Po zobrazení výsledkù pøejdou studenti do zobrazení vyhodnoceného textu pomocí tlaèítka Náhled.
- I Text vytisknou nebo uloží do souboru pro úèely vyhodnocení uèitelem
# Způsob vyhodnocení

Po ukonèení psaní se okamžitì provede porovnání napsaného textu s textem pøedem navoleného snímku. Po porovnání se objeví standardní dialog vyhodnocení s možností náhledu.

# Spuštìní editoru

Z programu ATF je možné spustit editor *Poznámkový blok*. Spuštìní editoru je urèeno zejména pro možnost rychlé pøípravy volných textù. Text vytvoøený v editoru uložíme do adresáøe volných textù a znovu otevøeme z menu *Výuka*.

Editor je vhodné také použít pro *rozcvièku* na zaèátku psaní.

## Standardní výukové texty v lekcích

K programu ATF jsou ke každé klávesnici dodávány standardní výukové texty ve formì binárních souborù, ze kterých program postupnì generuje textové snímky.

Původní výukové texty programu ATF byly sestaveny ve spolupráci s PhDr. O. Kuldovou, spoluautorkou uèebnice Technika administrativy pro støední školy, na základì metodických postupù pro nácvik psaní hmatovou metodou. Aby bylo možné používat v programu tuto uèebnici pro opis z pøedlohy nebo pro diktát, jsou od verze ATF 6.5 texty v programu shodné s texty posledního vydání této uèebnice, která vyšla v nakladatelství Fortuna pod názvem **Písemná a elektronická komunikace**.

Výukové texty jsou rozdìleny do následující struktury podle postupnì probíraných kláves:

Lekce -> Podlekce -> Snímek

Lekce jsou rozdìleny do podlekcí tak, aby výuka postupnì obsahovala pøípravu, procvièování, opakování, nácvik pøesnosti a rychlosti psaní. Podlekce jsou oznaèeny takto:

- I Hmaty
- I Slova
- 0 Vity
- 1 Text

Všechny podlekce nemusí být obsaženy v každé lekci. Jak pøibývají procvièované znaky a zvyšuje se dovednost studenta, lekce se postupnì skládají ze složitìjších textù, a tudíž z vyšších podlekcí. Z toho dùvodu názvy podlekcí pouze naznaèují postup výuky a nejsou striktnì použity pouze hmaty, slova a vìty.

Podlekce jsou složeny z jednoho nebo více snímkù. Snímkem rozumíme jeden èi více øádkù textu, který je nutné napsat vcelku. Po napsání je snímek vždy vyhodnocen. Snímek je tedy základním prvkem výuky a výuka probíhá v postupném napsání všech snímkù výukového textu. Psaní libovolného snímku mùžeme vždy opakovat. Nìkteré snímky se vytváøejí z náhodnì vybraných "atomù" vstupního textu, což umožòuje, aby pøi opakovaném zvolení téhož snímku nebyl snímek zcela totožný.

Podlekce **Hmaty** je základním nácvikem a obsahuje pøípravné texty, které obvykle zahrnují asi deset snímkù a slouží zejména nácviku hmatù k novì probíraným klávesám.

Podlekce **Slova** obsahuje dva snímky z èastých slov, na kterých se nacvièují probírané znaky.

Podlekce **Vìty** obsahuje jeden snímek z vìt. Program tento snímek náhodnì vytváøí z vìt a vìtných úsekù vstupního textu. Pøi opakovaném zvolení dostaneme odlišný snímek.

Podlekce **Text** obsahuje souvislý text. Délka textu se v prùbìhu výuky postupnì prodlužuje.

## Dodávané texty

Kromì standardních textù v lekcích lze pomocí volby Volný snímek použít libovolný textový soubor. Tyto texty jsou vhodné zejména pro opis z pøedlohy nebo pro psaní na diktát.

Spolu s programem budou postupnì dodávány volné texty urèené zejména pro výuku formou opisu z pøedlohy nebo diktátu. Pro stejné úèely lze libovolnì vytváøet vlastní texty. V pøípadì zájmu bude na naší internetové stránce zavedena služba na stáhnutí textù zaslaných od uživatelù.

#### Vlastní texty a jejich vytváření

Program umožòuje zahrnout do výuky vlastní výukové texty. Tyto texty je možné napsat v libovolném editoru a uložit je do souboru pouze v textovém tvaru. Tatovéto texty je možné napøíklad vytvoøit v editoru *Poznámkový blok*. Z Wordu dostaneme tento jednoduchý textový formát, když soubor uložíme s pøíponou ".txt". Pokud chceme text pozdìji použít pro *opis z pøedlohy nebo diktát*, tak soubor vytiskneme.

V programu ATF otevøeme vytvoøený soubor pomocí volby Volný snímek v menu Výuka.

Pøi vytváøení vlastního textu je nutné se držet následujících pravidel pro označení odstavcu a pevné mezery.

#### **Odstavec:**

Konec odstavce lze oznaèit znakem "¶". Tento znak lze vložit pøes numerickou klávesnici pomocí Alt+0182.

#### Pevná mezera:

Pøi vytváøení vlastního snímku ze souboru se provádí formátování snímku na øádky. Šíøka øádku je závislá na zvoleném fontu. Pokud chceme, aby nikterá dvi sousední slova nebyla rozdilena, pak mùžeme použít mezi slovy znak "°" (znak pro stupeò) jako pevnou mezeru. Tento znak lze vložit pøes numerickou klávesnici pomocí Alt+0176. Znak lze též napsat na èeské klávesnici pomocí klávesy v levém horním rohu (dvakrát se shiftem).

Poznámka 1: Pevná mezera je použita u volných snímkù pouze v režimu výuky. V pøípadì opisu z pøedlohy nebo diktátu je text formátován podle skuteènì napsaného textu.

Poznámka 2: Skryté znaky pro pevnou mezeru nebo nový paragraf ve Wordu jsou pøi exportu do textového souboru vymazány a nelze je tudíž použít. Nutné použít neskrytý znak.

# Zobrazení výsledků

Po napsání snímku je snímek okamžitì vyhodnocen a výsledky zobrazeny:

. .

Výpoèet poètu hrubých úhozù, celkového poètu chyb, poètu zapoèítávaných chyb, výpoèet èistých úhozù, rychlosti a pøesnosti psaní je v programu ATF odvozeno z pravidel INTERSTENO v souladu s MŠMT (viz. kapitola metodika).

#### Zobrazení vyhodnoceného textu

Dialog "Výsledky snímku" obsahuje i tlaèítko **Náhled**. Po zmáèknutí tlaèítka se v rolovacím oknì zobrazí vyhodnocený napsaný text, který je možné prohlížet, tisknout nebo uložit do souboru.

Pro výpis vyhodnoceného textu byl zvolen dvojøádkový format, který umožòuje zachytit všechny informace. V dolním øádku je napsaný text doplnìný o znak '\*' na místech chybijícího znaku. Pøi pøeklepu èi vynechání znaku je v horním øádku zobrazen správný znak a znak '\*' je také zobrazen na místech pøebývajícího znaku.

To umožouje analyzovat z textu k jakému pøehmatu došlo a v pøípadì více chyb lze snadno zjistit pùvodní text.

.......

Vlevo je u každé øádky napsán poèet chyb a v závorce poèet chyb, který se zapoèítává podle zvoleného vyhodnocení. Zpùsob vyhodnocení zapoèítávaných chyb je možné nastavit v položce **Možnosti** v menu **Parametry**. Vpravo je u každé øádky poèet úhozù od poèátku textu.

Nad chybným znakem je uveden znak správný a chybé znaky jsou též odlišeny barevnì. Na konci textu je napsáno celkové vyhodnocení.

Z náhledu můžeme takto vyhodnocený text **tisknout** nebo **uložit do samostatného souboru**. Tisk a uložení je doplnìno též o jméno studenta, datum a specifikaci textu (jméno souboru nebo specifikace snímku). V tisku jsou chybné znaky též podtrženy.

#### Archivovaný text

Archivace napsaných textù slouží zejména k dodateènému upøesnìní výsledkù výuky. Zarchivovat mùžeme též jednotlivý snímek z náhledu **uložením vyhodnoceného textu do souboru**.

Text je uložen ve stejném tvaru jako v archivaèním souboru:

Pøíklad:

Diktát nebo opis: C:\ATF\texty\dovolena.txt Počet chyb (započítaný): 17 (5) Rychlost: 141 čistých úhozů za minutu Přesnost: 97.674 procent Chybovost: 2.326 procent Nejpomalejší znaky: z . j Chybné znaky: n y Orientační známka: 5 r \* 2(1) Před nástupem dovolené je p\*ascovník povinen oznámit 53 n У 2(2) organizaci místo svého pobetu o dovolené. Skutečný dem 109 \* t 2(1) nástupu dovolené a den opětovného náts\*upu do práce 160 příslušném… 11(1) potvrzuje na \*\*\*\*\*\*\*\*tiskopisu bezprostředně nadřízený 207 215 vedoucí.

## Prohlížení archivovaných textů

V adresáři *Archivace* má každý student jeden archivační soubor *jméno\_profilu.ach*, ve kterém se prùbìžnì archivují texty, které student napsal. Vedle tohoto souboru jsou zde taky vytvoøeny soubory v pøípadì, že ukládáme do souboru nìkterý poslední snímky. Pro tyto soubory je pøi uložení pøednastaveno jméno, které je též odvozené od jména profilu studenta.

Soubor lze prohlížet otevøením v libovolném editoru. Napø. mùžete použít editor *Poznámkový blok*, který je spusitelný též z programu ATF v menu "Nadstavba".

# Počítání úhozů

Kapitola metodika je součástí licence programu a je dodávána pouze v plné verzi programu ATF.

**Počítání chyb** Kapitola metodika je součástí licence programu a je dodávána pouze v plné verzi programu ATF.

Výpočet rychlosti a přesnosti Kapitola metodika je součástí licence programu a je dodávána pouze v plné verzi programu ATF.

# Hodnocení

Kapitola metodika je součástí licence programu a je dodávána pouze v plné verzi programu ATF.

#### Nový:

Příkaz otevírá dialog na vytvoření profilu nového studenta. Vytvoření profilu umožňuje individuální nastavení prostředí a uložení výsledků výuky.

#### Otevřít:

Příkaz otevírá dialog na volbu profilu studenta v adresáři profilů. Po zvolení příslušného profilu se provede individuální nastavení programu podle zvoleného profilu.

## Uložit:

Příkaz uloží poslední změny do příslušného profilu.

## Zavřít:

Příkaz zavře navolený profil a vrátí se do volného režimu.

# Vzhled stránky:

Příkaz otevírá dialog pro nastavení stránky tisku.

## Tisk snímku:

Tiskne text naposledy napsaného snímku. Tato položka je přístupná pouze v náhledu daného snímku.

#### Uložit snímek:

Příkaz otevírá dialog na uložení naposledy napsaného snímku do souboru. Tato položka je přístupná pouze v náhledu daného snímku.

# Česká (qwertz):

Příkaz nastaví program na českou klávesnici QWERTZ. Nastavení je možné pouze ve volném režimu (tj. když není navolen profil studenta).

# Česká (qwerty):

Příkaz nastaví program na českou klávesnici QWERTY. Nastavení je možné pouze ve volném režimu (tj. když není navolen profil studenta).

#### Americká:

Příkaz nastaví program na americkou klávesnici. Nastavení je možné pouze ve volném režimu (tj. když není navolen profil studenta).

#### Německá:

Příkaz nastaví program na německou klávesnici. Nastavení je možné pouze ve volném režimu (tj. když není navolen profil studenta).

## Poslední:

Umožnuje rychlé otevření naposledy uzavřeného profilu studenta.

#### Konec:

Ukončí program.

## Další snímek:

Příkaz otevírá další snímek v pořadí standardní výuky.

#### Volný snímek:

Příkaz otevírá dialog na otevření textového souboru z adresáře textů. Zvolený textový soubor je otevřen ve tvaru snímku.

## Předchozí snímek:

Příkaz otevírá předchozí snímek v pořadí standardní výuky.

## Opakování snímku:

Opakuje snímek naposledy navolený v menu výuka.

# Snímek z chybných slov:

Otevře snímek vytvořený z chybných slov naposledy napsaného snímku.

## Snímek na čas:

Snímek naposledy navolený v menu výuka je psán cyklicky po zvolený časový interval.

## Spistit Editor:

Spustí editor "Poznámkový blok".

#### Diktát nebo opis z předlohy:

Tato funkce umožòuje psát text navolený v menu výuka formou opisu z pøedlohy nebo diktátu a napsaný text vyhodnotit porovnáním s textem navoleného snímku. Tato forma je urèena zejména pro **pokroèilá cvièení** nebo pro **kontrolu výuky**. V pøípadì diktátu pøedpokládáme diktování textu uèitelem.

Konec psaní je nutné signalizovat klávesou **End** nebo **3x Enter** 

I

#### Informační panel:

Příkaz nastaví nebo zruší zobrazování informačního panelu.
# Panel nástrojů:

Příkaz nastaví nebo zruší zobrazování panelu nástrojů.

## Klávesnici:

Příkaz nastaví nebo zruší zobrazování klávesnice.

# Plný text:

Příkaz nastaví nebo zruší zobrazování plného textu.

## Metronom:

Příkaz nastaví nebo zruší zobrazování metronomu.

## Stavový řádek:

Nastaví nebo zruší zobrazování stavového řádku.

## Písmo:

Příkaz otevírá dialog na změnu formátu písma.

# Barvy:

Příkaz otevírá dialog na nastavení barev písma a pozadí.

# Oprava znaku po chybě:

Příkaz nastavuje způsob opravy chybného znaku.

### Generování slov a vět:

Příkaz zapíná nebo vypíná generování podlekcí "slova" nebo "věty". Generování je nutné vypnout v případě, že je text z učebnice použit jako opis nebo diktát.

# Tón po chybě:

Příkaz nastavuje nebo ruší zvukové označení chyby.

# Prstoklad:

Příkaz nastavuje nebo ruší textové zobrazování prstokladu v informačním panelu.

## Archivace:

Příkaz nastavuje nebo ruší archivaci do textového souboru.

# Tikání:

Příkaz nastavuje nebo ruší tikání metronomu.

## Blikání:

Příkaz nastavuje nebo ruší blikání metronomu.

# Možnosti:

Podmenu, které umožňuje nastavit adresáře, zvuky a způsob vyhodnocení.

## Manuál:

Otevírá dokumentaci programu.

### Web:

Pokud máte připojení na internet, tak příkaz otevře domovskou internetovou stránku **www.swx.cz** programu.

# O aplikaci:

Zobrazí základní informace o programu.

#### Nový student:

Program ATF mùže prùbìžnì používat více uživatelù. Zachování individuálního nastavení a výsledkù umožòuje pøihlášení do programu pomocí tohoto dialogu. Podle jména, kterým se pøihlásíme do programu ATF, se odvozuje i jméno archivaèního programu a všecha vyhodnocení jsou podepsána tímto jménem. Doporuèujeme proto zvolit celé jméno jako jediné slovo bez diakritiky.

#### Napø.: Petr\_Novak

Kromi zadání jména je nutné zaškrtnout rozložení klávesnice, na které bude výuka probíhat. Zadané jméno se objeví v levém horním rohu programu a od tohoto okamžiku se zaznamenávají provádiné zminy. V tomot dialogu můžete navolit barvu pro **papír**, **pozadí** a trojici øádků, které zobrazují infromace o psaném øádku:

- Pøedloha plné zobrazení opisovaného øádku.
  Chybový øádek postupné zobrazení chybných znakù v místì, kde chyba nastala.
  Psaný øádek dosud napsaný text vèetnì kurzoru na místì dalšího znaku.

#### Stavový řádek:

V levé èásti stavového øádku je popsána položka menu nebo nástrojového panelu podle umístiní kursoru myši.

Ve velkém okénku stavového øádku je zobrazeno **jméno navoleného snímku**: "[2.5] Lekce 5 - Slova - 1/2"

Pokud je zde uvedeno èíslo v hranatých závorkách, pak toto **èíslo** odpovídá **kapitole uèebnice** "Písemná a elektorická komunikace". Pøi procvièování textù z této uèebnice formou opisu nebo diktátu vypníte generování slov a vít v menu "parametry".

V pravé èásti stavového øádku jsou indikovány následující klávesy:

| Klávesa | Popis                            |
|---------|----------------------------------|
| CAP     | Klávesa "Caps Lock" je zapnuta   |
| NUM     | Klávesa "Num Lock" je zapnuta    |
| SCRL    | Klávesa "Scroll Lock" je zapnuta |

Pro zobrazení nebo skrytí stavového øádku použijte položku v menu "zobrazení".

Jedním z hlavních cílù výuky je nauèit se psát rovnomìrným rytmem. Nepravidelný rytmus vede k chybným úderùm, k vynechání znakù nebo ke kumulaci úderù a je limitujícím faktorem pro zvyšování rychlosti psaní. K zachování rytmu slouží tento vizuální èi zvukový **metronom**.

Frekvenci metronomu lze snadno zvolit i v prùbìhu psaní. Metronom je možné též myší umístit na libovolné místo obrazovky. Zvuk metronomu lze nastavit v menu parametry.

#### Informační panel:

V tomto panelu jsou průběžně zobrazovány informace týkající se výuky - název dalšího nebo navoleného snímku, nejlepší poslední výsledky snímku a slovní popis prstokladu. V pravé části panelu se formou ikony zobrazuje nejlepší vyhodnocení navoleného snímku.

## Panel nástrojů:

Panel obsahuje tlačítka pro nejčastěji používané funkce programu a rozbalovací okno pro výběr lekcí a podlekcí. Panel lze pomocí myši umístit na libovolné místo obrazovky.

## Lekce:

Standardní výuka se skládá z lekcí, které se dále dělí na podlekce (hmaty, slova, věty, text). Každá z podlekcí obsahuje jeden či více snímků.

## Podlekce:

Standardní výuka se skládá z lekcí, které se dále dělí na podlekce (hmaty, slova, věty, text). Každá z podlekcí obsahuje jeden či více snímků.

#### Kontextová nápověda:

Přechod do módu kontextové nápovědy. Kurzor se změní v otazník a při kliknutí na libovolnou položku v menu se zobrazí kontextová nápověda.

Klávesové zkratky:

SHIFT+F1 = Pøechod do módu kontextové nápovìdy F1 = Vyvolání kontextové nápovìdy

#### Nastavení adresářů:

Použitím tlaèítka "..." se zobrazí pøíslušný dialog pro výbìr adresáøe z vašeho poèítaèe. Po provedení výbìru se automaticky nastaví plná cesta zvoleného adresáøe a pøíslušné soubory se budou zapisovat do zvoleného adresáøe.

V pøípadì, že nastavení provedeme pod uživatelem s právy administrátora, pak nastavení zùstává i pro další spuštìní programu. Nové adresáøe je nutné založit pomocí prostøedkù OS Windows.

#### Nastvení zvuku metronomu:

Zvuk nastavíme volbou jedné z možností v panelu. V případě Windows NT/2000/XP můžeme pro "Beep" ještě nastavit různou frekvenci.

## Nastvení zvuku po chybě:

Zvuk nastavíme volbou jedné z možností v panelu. V případě Windows NT/2000/XP můžeme pro "Beep" ještě nastavit různou frekvenci.

#### Nastavení způsobu vyhodnocení

Kritérium poèítání chyb není v praxi zcela jednoznaèné. Proto program umožòuje nastavení tohoto kritéria. Obvykle se poèítá každý nesprávný úhoz za jednu chybu. Tj. pøeklep, pøidání nebo vynechání znaku je zapoèteno jako jedna chyba. Tento poèet je v programu vždy uveden jako celkový poèet chyb.

Zpùsob vyhodnocení zapoèítaných chyb ovlivòuje výpoèet rychlosti i výpoèet pøesnosti. Doporuèujeme proto provést tuto volbu na zaèátku výuky a nastavení ponechat.